## Operare con la scheda NodeMCU Amica

La scheda NodeMCU Amica con a bordo il chip ESP8266 è un sistema molto versatile per creare progetti di vario tipo, anche grazie al WiFi integrato che permette la comunicazione con altri dispositivi e col web.

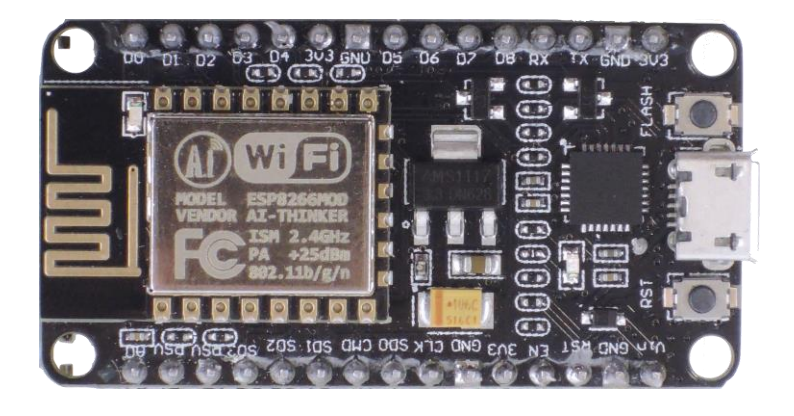

È possibile programmarla tramite **Arduino IDE**, il software utilizzato per creare progetti con la famosa scheda open-source Arduino<sup>®</sup>, ma per farlo è necessario fare alcune operazioni preliminari.

Se non è stato mai fatto in precedenza, per poter far dialogare la scheda con il computer, è importante scaricare e installare il driver di comunicazione CP210X. Per fare ciò, visitare questa pagina web

https://www.silabs.com/developers/usb-to-uart-bridge-vcp-drivers

andare nel menù **Downloads** e scaricare il driver per il proprio sistema operativo. Bisognerà estrarre tutti i file dal pacchetto zip, e lanciare il file di installazione a 32 o a 64 bit a seconda del proprio sistema operativo. Sarà necessario seguire tutti i passaggi per portare a termine l'installazione.

Per poter programmare la scheda, come accennato, è necessario avere a disposizione il software Arduino IDE. Se non già presente sul pc, è possibile scaricarlo visitando la pagina

## https://www.arduino.cc/en/software

Sarà anche qui necessario scaricare la versione adatta al proprio sistema operativo e installarla sul computer che si vorrà utilizzare per la programmazione.

Una volta installato bisognerà aprire Arduino IDE e implementare le funzionalità legate alla NodeMCU, non presenti di default. Per fare ciò aprire il menù **File** e cliccare su **Impostazioni** 

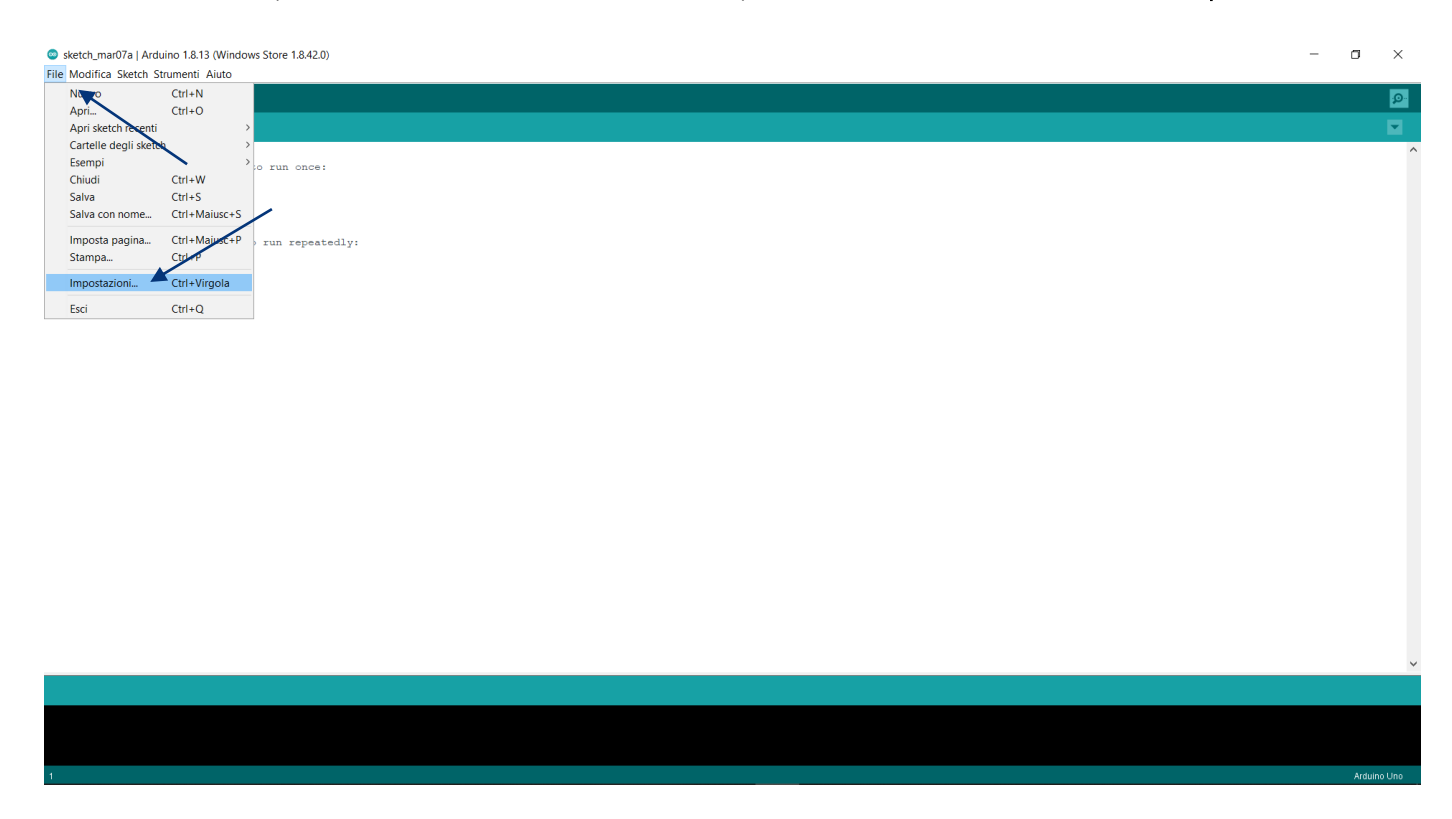

Bisognerà poi incollare la seguente stringa

http://arduino.esp8266.com/stable/package\_esp8266com\_index.json

nel campo URL aggiuntive per il Gestore Schede e cliccare su OK.

| sketch mar07a   Arduino 1.8.13 (Windows Store 1.8.42.0)                 |                                                                                                    | - a ×       |
|-------------------------------------------------------------------------|----------------------------------------------------------------------------------------------------|-------------|
| File Modifica Sketch Strumenti Aiuto                                    |                                                                                                    |             |
|                                                                         |                                                                                                    | P           |
| sketch maril7a                                                          |                                                                                                    |             |
| <pre>void setup() {     // put your setup code here, to run once:</pre> |                                                                                                    | ^           |
| }                                                                       |                                                                                                    |             |
| void loop() (                                                           | Impostazioni X                                                                                         |             |
| <pre>// put your main code here, to run repeatedly:</pre>               | Impostazioni Rete                                                                                      |             |
| }                                                                       | Percorso della cartella denli stetch-                                                                  |             |
|                                                                         | Sfoglia                                                                                                |             |
|                                                                         | Linoua dell'editor: System Default V (richiede il riavio di Arduino)                                   |             |
|                                                                         | Dimensioni del font dell'editor: 12                                                                    |             |
|                                                                         | Scala dell'interfaccia: Automatico 100 🗘 % (richiede il riavvio di Arduino)                            |             |
|                                                                         | Tema: Tema predefinito V (richiede il riavvio di Arduino)                                              |             |
|                                                                         | Mostra un output dettagliato durante: Compilazione Caricamento                                         |             |
|                                                                         | Warning del compilatore: Nessuno V                                                                     |             |
|                                                                         | Visualizza i numeri di linea Abilita il raggruppamento del codice                                      |             |
|                                                                         | ✓ Verifica il codice dopo il caricamento Usa un editor esterno                                         |             |
|                                                                         | 🗸 Controlla aggiornamenti all'avvio 🖉 Salva durante la verifica o il caricamento                       |             |
|                                                                         | Use accessibility features                                                                             |             |
|                                                                         | URL aggiuntive per il Gestore schede   http://arduino.esp8266.com/stable/package_esp8266com_index.json |             |
|                                                                         | Altre impostazioni possono essere modificate direttamente nel file                                     |             |
|                                                                         | C:\Users\UBonaM2\OneDrive - Pearson PLC\Documents\ArduinoData\preferences.bt                           |             |
|                                                                         | (modificabile solo quando Arduino non è in esecuzione)                                                 |             |
|                                                                         | OK Annula                                                                                              |             |
|                                                                         |                                                                                                    |             |
|                                                                         |                                                                                                    |             |
|                                                                         |                                                                                                    | ~           |
|                                                                         |                                                                                                    |             |
|                                                                         |                                                                                                    |             |
|                                                                         |                                                                                                    |             |
|                                                                         |                                                                                                    |             |
|                                                                         |                                                                                                    |             |
|                                                                         |                                                                                                    | Arduino Uno |
| Successivamente apriamo                                                 | il menù <b>Strumenti – Scheda – Gestore schede</b>                                                     |             |

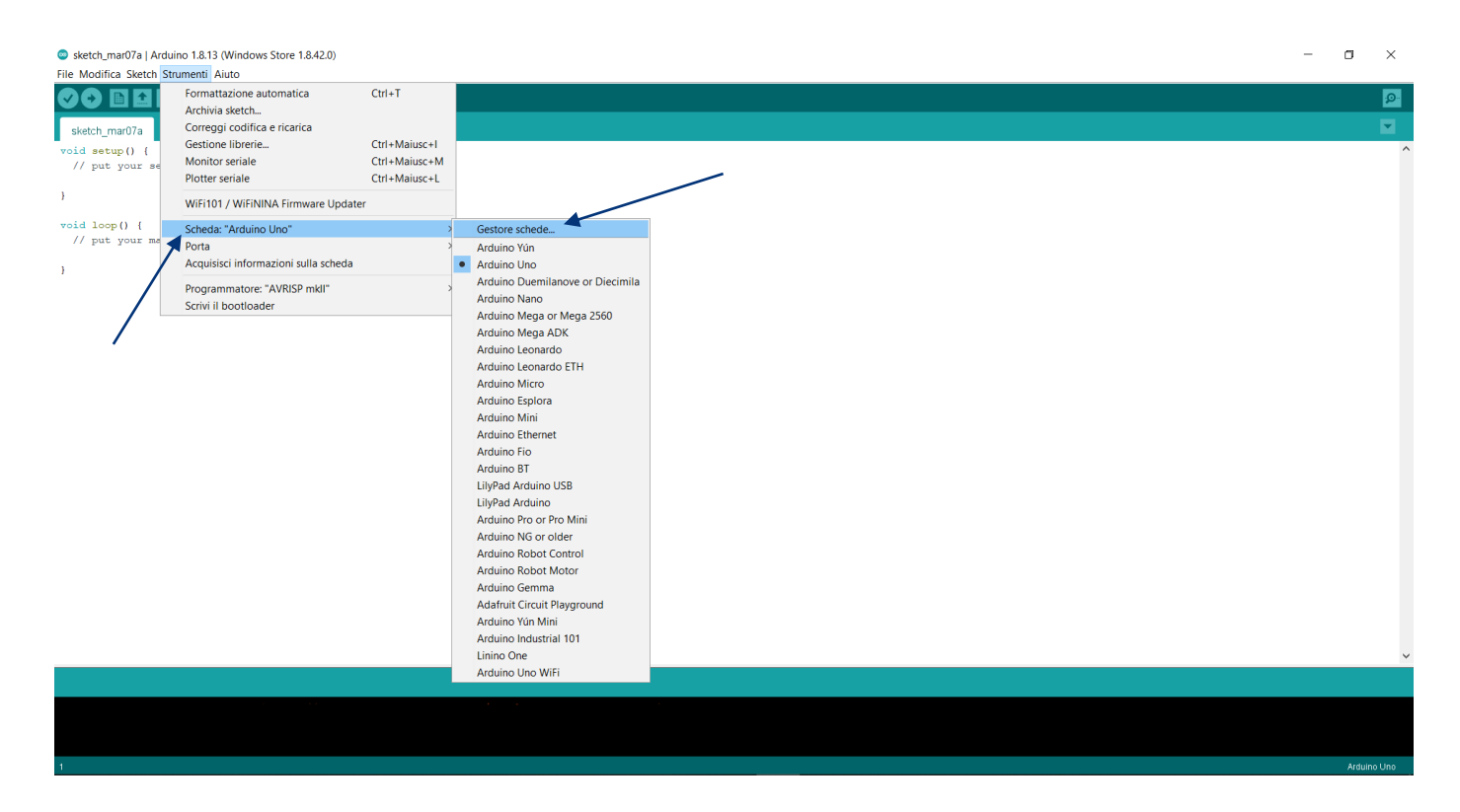

Nel campo di ricerca che si aprirà andrà indicato **esp8266**.

Apparirà la sezione di installazione corrispondente, nella quale bisognerà cliccare su Installa

| sketch_mar07a   Arduino 1.8.13 (Windows Store 1.8.42.0)   |                                                                                                    | - a ×       |   |
|-----------------------------------------------------------|----------------------------------------------------------------------------------------------------|-------------|---|
| File Modifica Sketch Strumenti Aiuto                      |                                                                                                    |             |   |
|                                                           |                                                                                                    | 2           |   |
| sketch_mar07a                                             |                                                                                                    |             |   |
| void setup() {                                            |                                                                                                    |             | 1 |
| // put your setup code here, to run once:                 |                                                                                                    |             |   |
| 3                                                         |                                                                                                    |             |   |
| void loop() (                                             | © Gestore schede X                                                                                                    |             |   |
| <pre>// put your main code here, to run repeatedly:</pre> | Tinh 7.44 V 0.009365                                                                                                    |             |   |
| 1                                                         |                                                                                                    |             |   |
| 1                                                         | by ESP8266 Community                                                                                                    |             |   |
|                                                           | Schede incluse in questo pacchetto:<br>Generic FSP265 Module, Generic FSP285 Module, FSPDuino (FSP-13 Module). Adafruit Feather HUZZAH FSP8266. Invent One. XinaBox CW01.                                                                                                    |             |   |
|                                                           | ESPresso Lite 1.0, ESPresso Lite 2.0, Phoenix 1.0, Phoenix 2.0, NodeMCU 0.9 (ESP-12 Module), NodeMCU 1.0 (ESP-12E Module), Olimex<br>MPD_WIELER08266/LINE_SOLGENERGEE TO A CONSTRUCT AND A CONSTRUCT AND A CONSTRUCT AND A CONSTRUCT AND A CONSTRUCT                                                                                                    |             |   |
|                                                           | Prody war Lab (2010) Lab (2010) and the 2010 mining (2010) and the 2010 control of the control of the control o |             |   |
|                                                           | Arduino, 40 Systems gent Job Kardige, bigstump Oak, windumo, Amperka wini siot, seeed wio Link, Espectro Core, Schimmadis Edunio wini,<br>ITEAD Sonoff, DOIT ESP-MX Devik (ESP8265).                                                                                                    |             |   |
|                                                           | More info                                                                                                    |             |   |
|                                                           | 2.7.4 V Installs                                                                                                    |             |   |
|                                                           |                                                                                                    |             |   |
|                                                           |                                                                                                    |             |   |
|                                                           |                                                                                                    |             |   |
|                                                           |                                                                                                    |             |   |
|                                                           |                                                                                                    |             |   |
|                                                           |                                                                                                    |             |   |
|                                                           | · · · · · · · · · · · · · · · · · · ·                                                                                                    |             |   |
|                                                           | v                                                                                                    |             |   |
|                                                           | Chiudi                                                                                                    |             |   |
|                                                           |                                                                                                    |             |   |
|                                                           |                                                                                                    |             |   |
|                                                           |                                                                                                    |             |   |
|                                                           |                                                                                                    |             | Ê |
|                                                           |                                                                                                    |             |   |
|                                                           |                                                                                                    |             |   |
|                                                           |                                                                                                    |             |   |
| 1                                                         |                                                                                                    | Arduino Una | ſ |

Il sistema scaricherà la definizione di tutte le schede con ESP8266, compresa la NodeMCU. Alla fine dell'installazione, premere il pulsante **Chiudi** 

| <ul> <li>sketch_mat07a   Arduino 1.8.13 (Windows Store 1.8.42.0)</li> <li>File Modifica Sketch Strumenti Aluto</li> <li>The sketch_mat07a</li> <li>void astup () {</li> <li>(/ put your setup code here, to run once)</li> </ul> |                                                                                                    | × |
|----------------------------------------------------------------------------------------------------|----------------------------------------------------------------------------------------------------|---|
| }                                                                                                    |                                                                                                    |   |
| <pre>void loop() {     // put your main code here, to run repeatedly:</pre>                                                                                                    | © Gestore schede ×                                                                                                    |   |
| ,                                                                                                    | esp8266 by ESP266 Community Schede incluse in questo parchetto: ESP28268 Community Schede incluse in questo parchetto: ESP28268 Community Schede incluse in questo parchetto: ESP2858 Lite 1.0; ESP2858 Uoted 2.0; Phoenix 1.0; Phoenix 2.0; NodekCU 0.0; (ESP-13 Module), Madriut Fasther HU723H ESP8266; [Invent One, XinaBox CW01, ESP2858 Lite 1.0; ESP2850 (Lite 2.0; Phoenix 1.0; Phoenix 2.0; NodekCU 0.0; (ESP-12 Module), UndexCU 1.0; (ESP228266); [ENVENTONE, DSP4266; [ENVENTONE, DSP4266; [ENVE |   |
|                                                                                                    | Sto scaricando gli strumenti (2/4) Scaricati 13.173kb di 44.955kb. Annulla                                                                                                    |   |
| Frore durante lo scaricamento di http://arduino.ess                                                                                                    | 0266.com/stable/ mackage ess2266com indem-ison                                                                                                    | , |
| Errore durante lo scaricamento di http://arduino.ess<br>Errore durante lo scaricamento di http://arduino.ess                                                                                                    | 8266.com/stable/ package_esp8266com_index.json<br>8266.com/stable/ package_esp8266com_index.json                                                                                                    |   |

Siamo ora pronti per operare col nostro programma. Infatti ora, fra le schede disponibili, sono presenti le schede con chip ESP8266, tra cui la **NodeMCU 1.0 (ESP-12E Module)** che è quella che utilizzeremo nel nostro progetto.

| sketch_mar07a   Ardu<br>File_Modifica_Sketch_St | ino 1.8.13 (Windows Store 1.8.42.0)         |               |                          |                                 | - | ٥       | ×                 |
|-------------------------------------------------|---------------------------------------------|---------------|--------------------------|---------------------------------|---|---------|-------------------|
|                                                 | Formattazione automatica<br>Archivia sketch | Ctrl+T        |                          |                                 |   |         | <mark>ب</mark> Ω. |
| sketch mar07a                                   | Correggi codifica e ricarica                |               |                          |                                 |   |         |                   |
| void setup() {                                  | Gestione librerie                           | Ctrl+Maiusc+I |                          |                                 |   |         | ^                 |
| // put your se                                  | Monitor seriale                             | Ctrl+Maiusc+M |                          |                                 |   |         |                   |
|                                                 | Plotter seriale                             | Ctrl+Maiusc+L |                          |                                 |   |         |                   |
| }                                               | WiFi101 / WiFiNINA Firmware Update          | er            |                          |                                 |   |         |                   |
| <pre>void loop() {</pre>                        | Scheda: "Arduino Micro"                     | >             | Gestore schede           | Δ                               |   |         |                   |
| // put your ma                                  | Porta                                       | >             | Arduino AVR Boards       | Generic ESP8266 Module          |   |         |                   |
| }                                               | Acquisisci informazioni sulla scheda        |               | ESP8266 Boards (2.7.4) > | Generic ESP8285 Module          |   |         |                   |
|                                                 | Programmatore: "AVRISP mkll"                | >             |                          | ESPDuino (ESP-13 Module)        |   |         |                   |
|                                                 | Scrivi il bootloader                        |               |                          | Adafruit Feather HUZZAH ESP8266 |   |         |                   |
|                                                 |                                             |               |                          | Invent One                      |   |         |                   |
|                                                 |                                             |               |                          | ESPresso Lite 1.0               |   |         |                   |
|                                                 |                                             |               |                          | ESPresso Lite 2.0               |   |         |                   |
|                                                 |                                             |               |                          | Phoenix 1.0                     |   |         |                   |
|                                                 |                                             |               |                          | Phoenix 2.0                     |   |         |                   |
|                                                 |                                             |               |                          | NodeMCU 0.9 (ESP-12 Module)     |   |         |                   |
|                                                 |                                             |               |                          | NodeMCU 1.0 (ESP-12E Module)    |   |         |                   |
|                                                 |                                             |               |                          | Olimex MOD-WIFI-ESP8266(-DEV)   |   |         |                   |
|                                                 |                                             |               |                          | SparkFun ESP8266 Thing          |   |         |                   |
|                                                 |                                             |               |                          | SparkFun ESP8266 Thing Dev      |   |         |                   |
|                                                 |                                             |               |                          | SparkFun Blynk Board            |   |         |                   |
|                                                 |                                             |               |                          | SweetPea ESP-210                |   |         |                   |
|                                                 |                                             |               |                          | LOLIN(WEMOS) D1 R2 & mini       |   |         |                   |
|                                                 |                                             |               |                          | LOLIN(WEMOS) D1 mini Pro        |   |         |                   |
|                                                 |                                             |               |                          | LOLIN(WEMOS) D1 mini Lite       |   |         |                   |
|                                                 |                                             |               |                          | WeMos D1 R1                     |   |         |                   |
|                                                 |                                             |               |                          | ESPino (ESP-12 Module)          |   |         |                   |
|                                                 |                                             |               |                          | ThaiEasyElec's ESPino           |   |         |                   |
|                                                 |                                             |               |                          | WifInfo                         |   |         |                   |
|                                                 |                                             |               |                          | Arduno                          |   |         | $\sim$            |
|                                                 |                                             |               |                          | 4D Systems gen4 IOD Kange       |   |         |                   |
|                                                 |                                             |               |                          | WiEiduino                       |   |         |                   |
|                                                 |                                             |               |                          | Amperka WiFi Slot               |   |         |                   |
|                                                 |                                             |               |                          | Seeed Wio Link                  |   |         |                   |
|                                                 |                                             |               |                          | ESPectro Core                   |   |         |                   |
| 1                                               |                                             |               |                          | Schirmilabs Eduino WiFi         |   | Arduino | Micro             |
|                                                 |                                             |               |                          |                                 |   |         |                   |